## How to install OpenShot Video Editor

#### Follow 8 steps below to get OpenShot Video Editor installation done

Download latest official stable version of OpenShot Video Editor from the official download page: https://www.openshot.org/download/

Double click it, and follow the directions on screen. Once completed, OpenShot will be installed and available in your Start menu.

| ← → C 😫 openshotorg/download/                                                                                                    |
|----------------------------------------------------------------------------------------------------|
| 📀 國立亜減海洋大學 [5] 百頁   National Taiw 🧐 NTOU國會整合服務 🚱 學術研發服務網 🏢 政府研究負訊系統 🌓 Document Search 🔞 中華民國 內政部戶                                                                                                    |
|                                                                                                    |
| Download                                                                                                    |
| OpenShot Video Editor is available for download on Linux, OS X, and Windows. We provide both direct download links and torrents. We also have daily builds available using the <b>Daily Builds</b> button below. 🖵 Release Notes                                                                                                    |
| Edit & Create Videos<br>Easily<br>Basily<br>Ba |
| Windows (64-bit Installer) Compatible with 64-bit versions of Windows 7, 8, 10+. Torrent   32-bit   @                                                                                                    |
| Looking for a different download?                                                                                                    |
| ▲ Linux Downloads       G Chrome OS Downloads       Image: Chrome OS Downloads       Image: Chrowloads       Image: Chrowloads                                                                                                    |

| Select Setup Language       X         Select the language to use during the installation.       Please read the following License Agreement. You must accept the terms of this agreement before continuing with the installation.         Biglish       Image: Copyright (C) 2007 Free Software Foundation, Inc. <         Copyright (C) 2007 Free Software Foundation, Inc. <         Copyright (C) 2007 Free Software Foundation, Inc. <         Copyright (C) 2007 Free Software Foundation, Inc. <         Copyright (C) 2007 Free Software Foundation, Inc. <         Copyright (C) 2007 Free Software Foundation, Inc. <         Copyright (C) 2007 Free Software Foundation, Inc. <         Copyright (C) 2007 Free Software Foundation, Inc. <         Copyright (C) 2007 Free Software Foundation, Inc. <         Copyright (C) 2007 Free Software Foundation, Inc. <         Select the Language to copy and distribute verbatim copies | 💊 Оре       | nShot-v3.2.1-x86_64                   | Setup - OpenShot Video Editor 3.2.1 —                                                                                                    | × |
|----------------------------------------------------------------------------------------------------|-------------|---------------------------------------|----------------------------------------------------------------------------------------------------|---|
| Select Setup Language       ×         Select the language to use during the installation.       Please read the following License Agreement. You must accept the terms of this agreement before continuing with the installation.         Select the language to use during the installation.       GNU GENERAL PUBLIC LICENSE Version 3, 29 June 2007         Image: Select the language to use during the installation.       Copyright (C) 2007 Free Software Foundation, Inc. < <a href="http://fsf.org/&gt;Everyone is permitted to copy and distribute verbatim copies">http://fsf.org/&gt;Everyone is permitted to copy and distribute verbatim copies</a>                                                                                                    |             | 2                                     | License Agreement<br>Please read the following important information before continuing.                                                      |   |
| installation.       GNU GENERAL PUBLIC LICENSE         Version 3, 29 June 2007         Copyright (C) 2007 Free Software Foundation, Inc. < <u>http://fsf.org/</u> >         Everyone is permitted to copy and distribute verbatim copies                                                                                                    | Select Se   | select the language to use during the | Please read the following License Agreement. You must accept the terms of this<br>agreement before continuing with the installation.         |   |
| 3 English Copyright (C) 2007 Free Software Foundation, Inc. < <u>http://fsf.org/</u> >Everyone is permitted to copy and distribute verbatim copies                                                                                                    | <b>NATE</b> | installation.                         | GNU GENERAL PUBLIC LICENSE<br>Version 3, 29 June 2007                                                                                        | ^ |
|                                                                                                    | 3           | English 🗸                             | Copyright (C) 2007 Free Software Foundation, Inc. < <u>http://fsf.org/</u> ><br>Everyone is permitted to copy and distribute verbatim copies |   |
| OK Cancel Droamble                                                                                                    |             | OK Cancel                             | of this license document, but changing it is not allowed.                                                                                    |   |
| I accept the agreement                                                                                                    |             |                                       | I accept the agreement                                                                                                    | ¥ |
| O I do not accept the agreement 4                                                                                                    |             |                                       | O I do not accept the agreement 4                                                                                                    |   |

| Setup - OpenShot Video Editor 3.2.1                                             | _          |       | ×    |
|---------------------------------------------------------------------------------|------------|-------|------|
| Select Destination Location<br>Where should OpenShot Video Editor be installed? |            |       |      |
| Setup will install OpenShot Video Editor into the following fo                  | older.     |       |      |
| To continue, click Next. If you would like to select a different folder,        | , click Br | owse. |      |
| C:\Program Files\OpenShot Video Editor                                          | В          | rowse |      |
| At least 641.6 MB of free disk space is required.                               | 5          |       |      |
| < Back Nex                                                                      | (t >       | Car   | ncel |
|                                                                                 |            |       |      |

| S Setup - OpenShot Video Editor 3.2.1                                                                    | _         |        | ×    |
|----------------------------------------------------------------------------------------------------|-----------|--------|------|
| Select Additional Tasks<br>Which additional tasks should be performed?                                   |           |        |      |
| Select the additional tasks you would like Setup to perform while inst<br>Video Editor, then click Next. | alling Op | enShot |      |
| Additional shortcuts:                                                                                    |           |        |      |
| Create a desktop shortcut                                                                                |           |        |      |
| Associate OpenShot Video Editor with the .osp file extension                                             |           |        |      |
| Add an exception to the Windows Firewall for optionally sending usage and error information.             | anonym    | nized  |      |
| 6                                                                                                    |           |        |      |
|                                                                                                    |           |        |      |
|                                                                                                    |           |        |      |
| < Back Next                                                                                              | t >       | Can    | ncel |

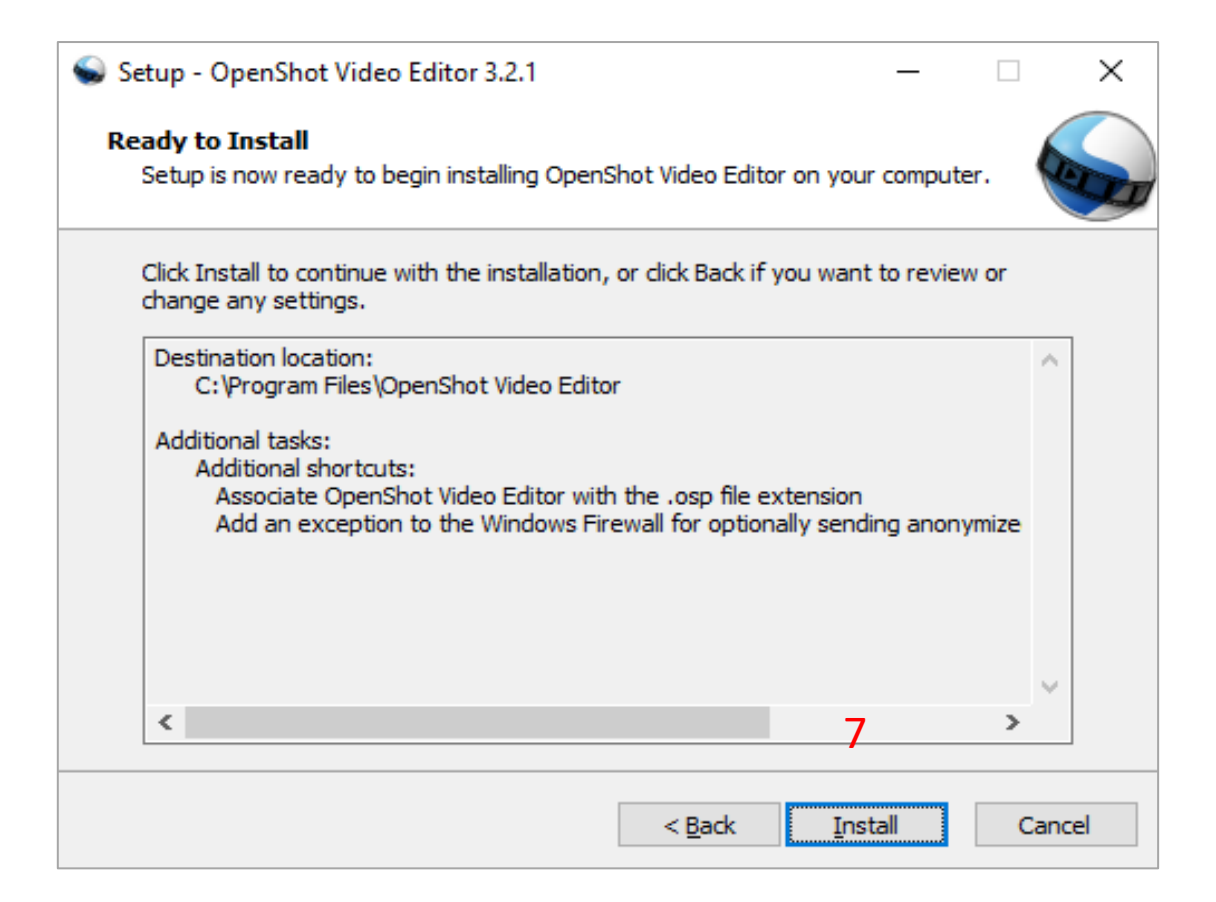

| 💊 Setup - OpenShot Video E | ditor 3.2.1 — 🗆 🗙                                                                                                    |  |
|----------------------------|----------------------------------------------------------------------------------------------------|--|
|                            | Completing the OpenShot Video<br>Editor Setup Wizard                                                                                              |  |
|                            | Setup has finished installing OpenShot Video Editor on your<br>computer. The application may be launched by selecting the<br>installed shortcuts. |  |
|                            | Click Finish to exit Setup.                                                                                                    |  |
|                            | ☑ Launch OpenShot Video Editor                                                                                                    |  |
| Ż                          |                                                                                                    |  |
|                            | 8                                                                                                    |  |
|                            | Einish                                                                                                    |  |

## Overview OpenShot Video Editor Main Window

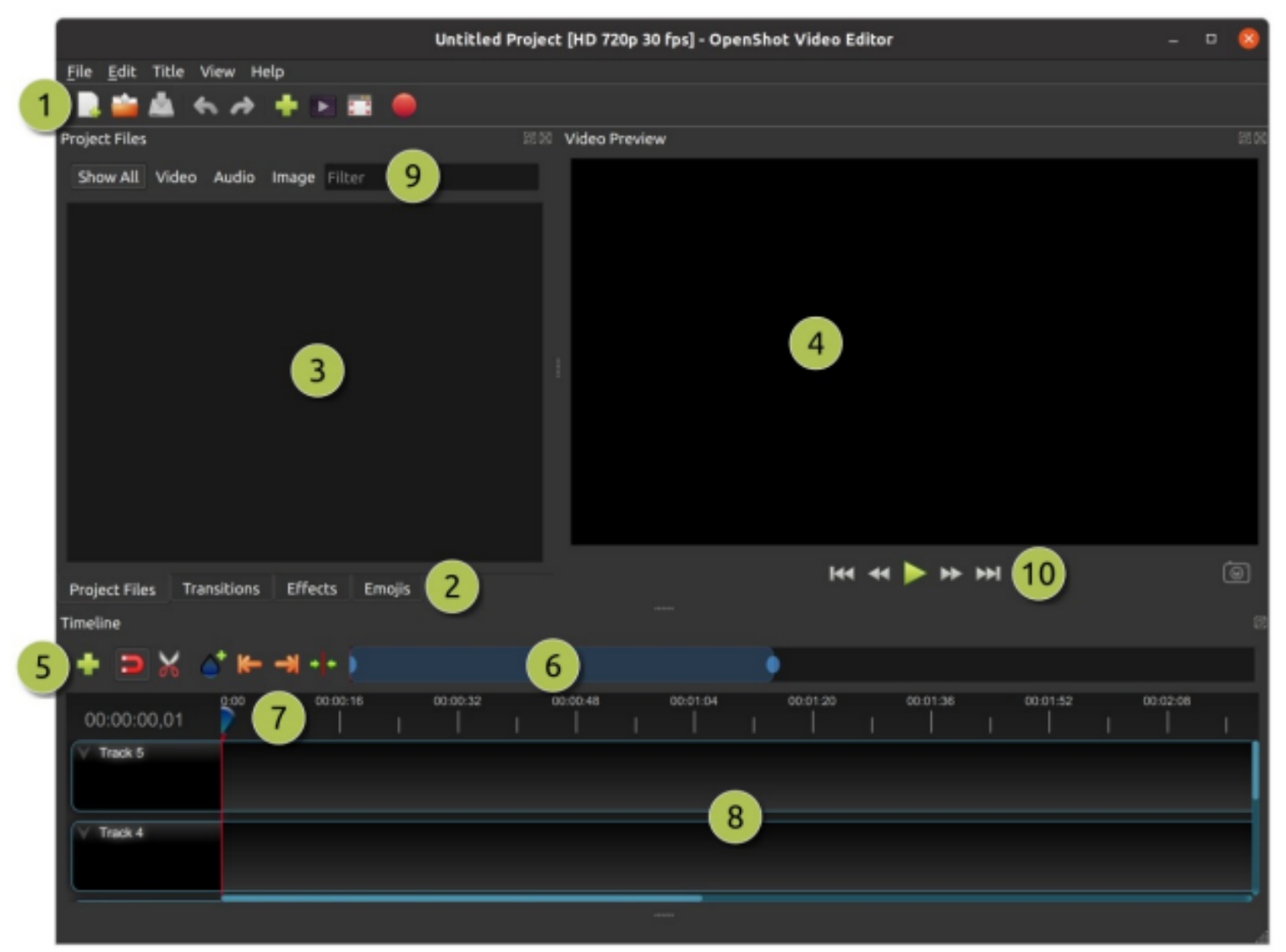

National Taiwan Ocean University Office of Library and Information Technology 2024/09/24

| No. | Name          | Description                                                                                                    |
|-----|---------------|----------------------------------------------------------------------------------------------------|
| 1   | Main Toolbar  | Contains buttons to open, save, and export your video project.                                                                 |
| 2   | Function Tabs | Switch between Project Files, Transitions, Effects, and Emojis.                                                                |
| 3   | Project Files | All audio, video, and image files that have been imported into your project                                                    |
| 4   | Preview       | This is the area that the video will playback on the screen                                                                    |
|     | Window        |                                                                                                    |
| 5   | Timeline      | This toolbar contains buttons used for snapping, inserting markers, slicing razor, jumping between markers, and                |
|     | Toolbar       | centering the timeline on the playhead                                                                                         |
| 6   | Zoom Slider   | This slider will adjust the time-scale of your timeline. Drag the left or right edge to zoom in or out. Drag the blue area to  |
|     |               | scroll the timeline left or right. Clips and transitions are displayed as simple rectangles, to give you context for adjusting |
|     |               | the zoom to specific clips                                                                                                    |
| 7   | Play-head /   | The ruler shows the time-scale, and the red line is the play-head. The play-head represents the current playback               |
|     | Ruler         | position. Hold Shift key while dragging the playhead to snap to nearby clips.                                                  |
| 8   | Timeline      | The timeline visualizes your video project, and each clip and transition in your project. You can drag the mouse to select,    |
|     |               | move, or delete multiple items                                                                                                 |
| 9   | Filter        | Filter the list of items shown (project files, transitions, effects, and emojis) by using these buttons and filter textbox.    |
|     |               | Enter a few letters of what you are looking for, and the results will be shown                                                 |
| 10  | Playback      | Left to Right: Jump to Start, Rewind, Play/Pause, Fast Forward, and Jump to End                                                |

# How to use OpenShot Video Editor

#### Step 1. Import Photos and Music

Before we can begin making a video, we need to import media files into OpenShot. Most video, image and music file formats will work. Drag and drop a few videos or images and a music file from your Desktop to OpenShot by click the green "+" symbol.

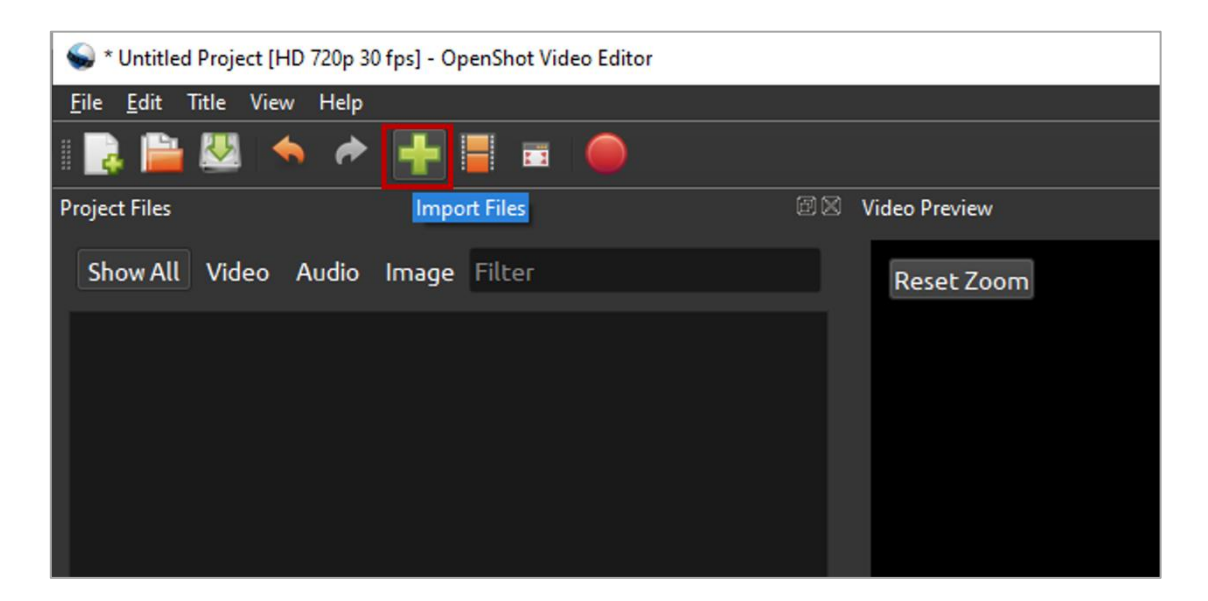

If you want to import more videos or image, be sure to drop the files where the arrow in the illustration is pointing to.

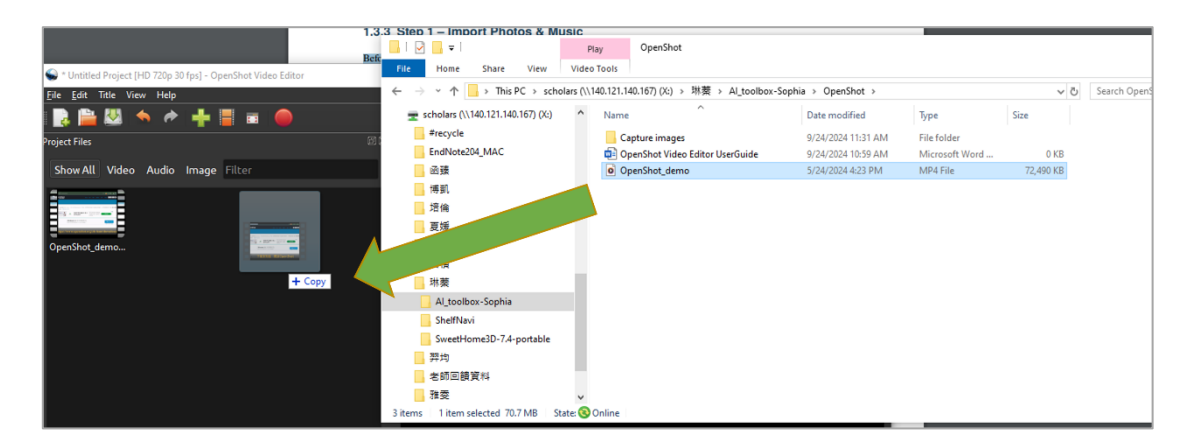

### Step 2. Add Photos to Timeline

Next, drag each video or photo onto a track in the timeline (as seen in the illustration). The timeline represents your final video, so arrange your photos (i.e. clips) in whatever sequence you want them to appear in your video.

| S * Untitled Project [HD 720p 30 fps] - OpenShot Video Editor |                                              | - 🗆 ×    |
|---------------------------------------------------------------|----------------------------------------------|----------|
| <u>F</u> ile <u>E</u> dit Title View Help                     |                                              |          |
| 💽 🗎 💹 🦘 🎓 🕂 📕 🖬 🥚                                             |                                              |          |
| Project Files 🕮 🗵                                             | Video Preview                                |          |
| Show All Video Audio Image Filter                             | Reset Zoom                                   |          |
| CopenShot_demo                                                |                                              |          |
| Project Files Transitions Effects Emojis                      | iaa aa 🕨 🕪 bbi                               |          |
| limeline                                                      |                                              |          |
| + D X 4 K X +                                                 |                                              |          |
| 00:00:00,01                                                   | 00:00:48 00:01:04 00:01:20 00:01:36 00:01:52 | 00:02:08 |
| Track 5 OpenShot_demo.mp4                                     |                                              |          |
| Track 4                                                       |                                              |          |

**Note:** If you overlap two clips, OpenShot will automatically create a smooth fade between them (only affects the image, and not audio), displayed by blue rounded rectangles between the clips. Remember, you can rearrange the clips as many times as needed by simply dragging and dropping them.

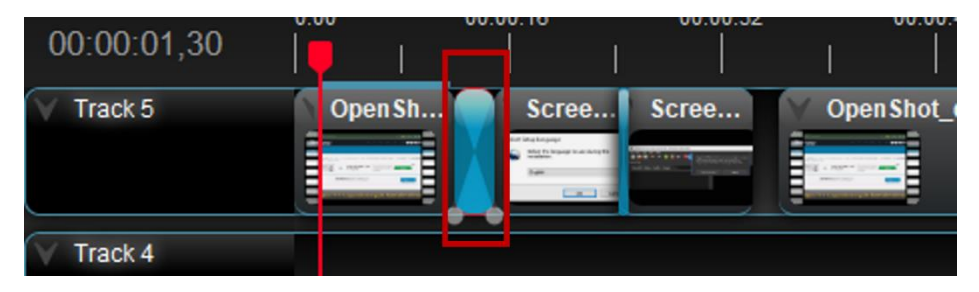

You can also shorten or lengthen each clip, by clicking the left or right edge and dragging your mouse (yellow circle).

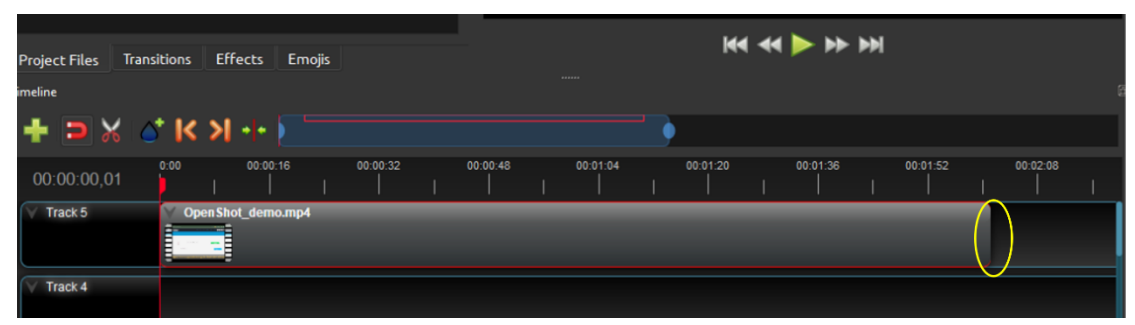

## Step 3. Add Music to Timeline

Click on the music file that you imported in step 1, and drag it onto the timeline. If the song is too long, grab the right edge of your music clip, and resize it smaller (that will make it end earlier). You could also insert the same file multiple times, if your music is too short.

| ፍ * Untitled Project [HD 720p 30 fps] - OpenShot Video Editor              | -     |      | × |
|----------------------------------------------------------------------------|-------|------|---|
| Eile Edit Title View Help                                                  |       |      |   |
| 📑 🖹 🖾 🔦 🔶 🕂 📕 🖬 🔴                                                          |       |      |   |
| Project Files 🖉 🖉 Video Preview                                            |       |      | 8 |
| Show All Video Audio Image Filter Reset Zoom                               |       |      |   |
|                                                                            |       |      |   |
| Project Files Transitions Effects Emolis                                   |       |      |   |
| limeline                                                                   |       |      | B |
| + C X * K X *                                                              |       |      |   |
| 00:00.00,01 0 000018 00:00:32 00:00:48 00:01:04 00:01:20 00:01:38 00:01:52 | 00:02 | 2:08 | I |
| V Track 5 V Open Shot_demo.mp4                                             |       |      |   |
| V Track 4                                                                  |       |      |   |

#### Step 4. Add Transitions, Effects and Emojis to your Images or Videos

Choose your image or video you want to add transitions, effects or emojis. Click the corresponding functions in the red block, choose the preferred features

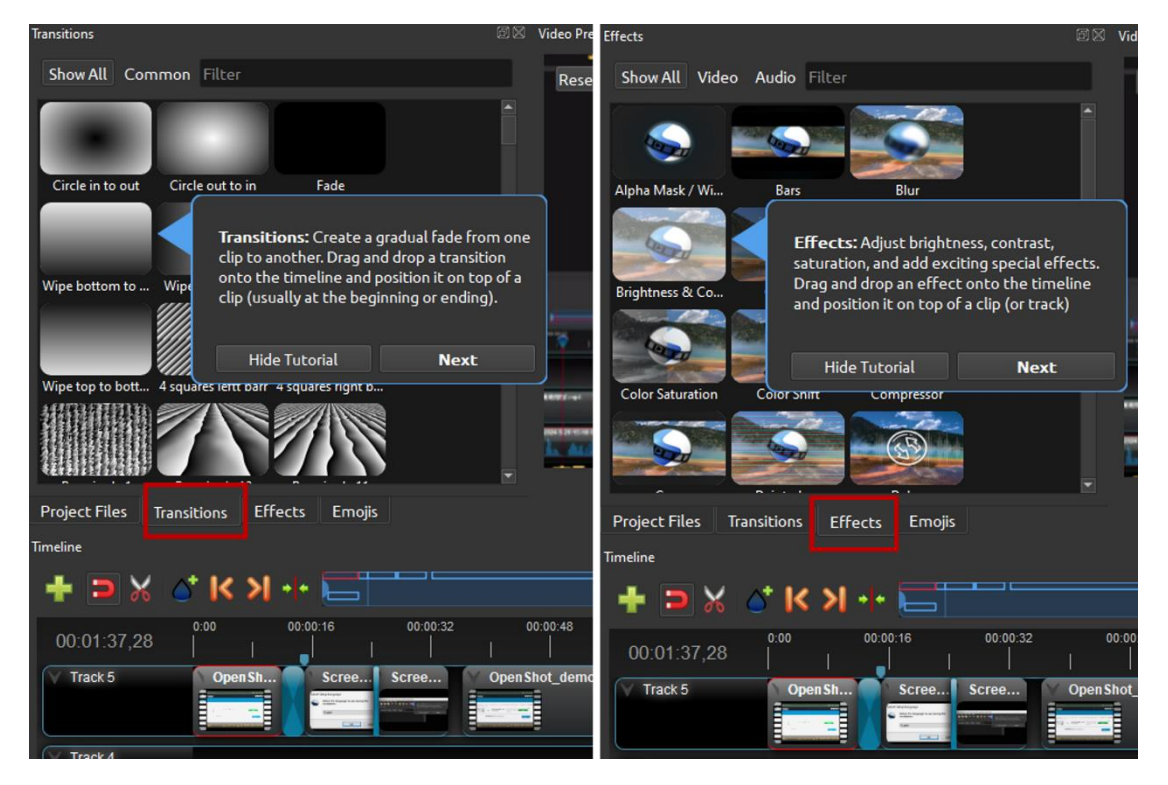

### Step 5. Preview your Project

To preview what our video looks and sounds like, click the Play button under the preview window. You can also pause, rewind, and fast-forward your video project by clicking the corresponding buttons.

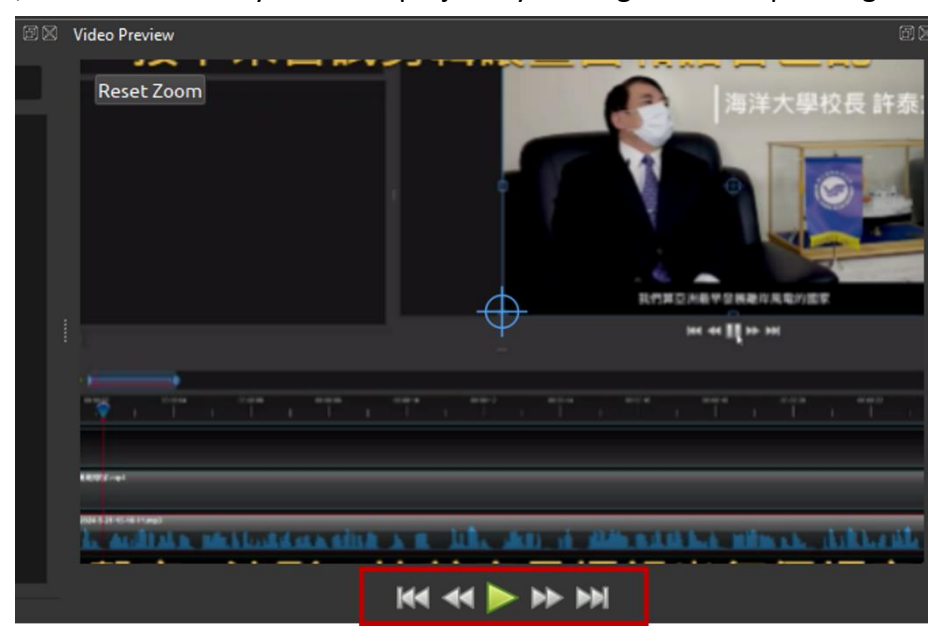

#### Step 6. Export your Video

Once you have edited your photo slide-show video, the last step is to export the project. Click on the Export Video icon at the top of the screen (or use the File->Export Video menu). The default values will work fine, so just click the Export Video button to render your new video.

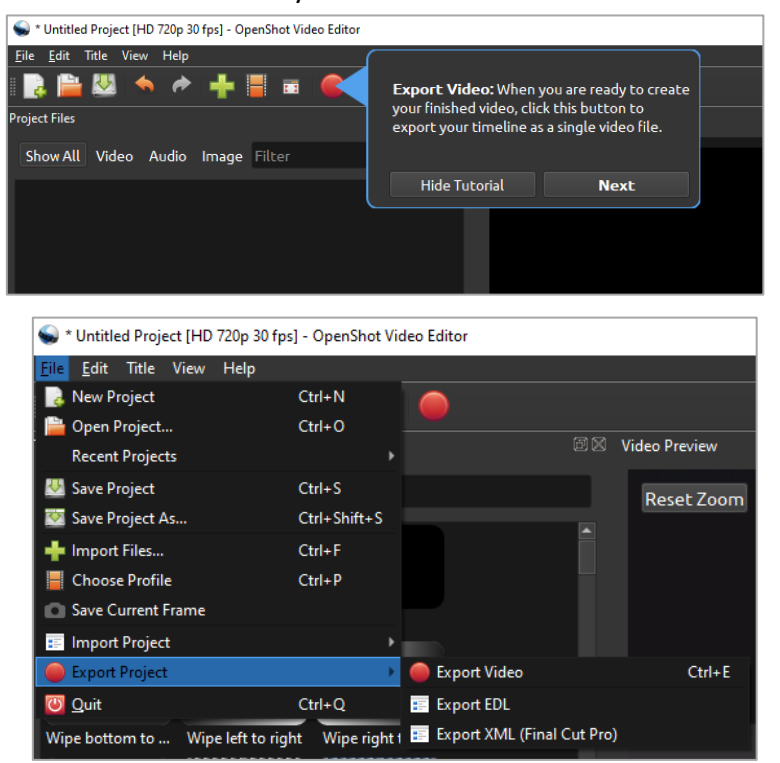

Name your file, choose file location and click "Export Video"

| S Export Video |                           | ?    | $\times$ |
|----------------|---------------------------|------|----------|
| File Name:     | Untitled Project          |      |          |
| Folder Path:   | C:\Users\lib              | Brow | se       |
| Simple Adva    | inced                     |      |          |
| Select a Profi | le to start:              |      |          |
| Profile:       | All Formats               |      |          |
| Select from t  | he following options:     |      |          |
| Target:        | CPU MP4 (h.264)           |      |          |
| Video Profile: | HD 720p 30 fps (1280x720) |      |          |
| Quality:       | High                      |      |          |
|                |                           |      |          |
|                |                           |      |          |
|                |                           |      |          |
|                | 0%                        |      |          |
|                | Export Video              | Cano | cel      |